# Instructivo Perfil FAMILIA

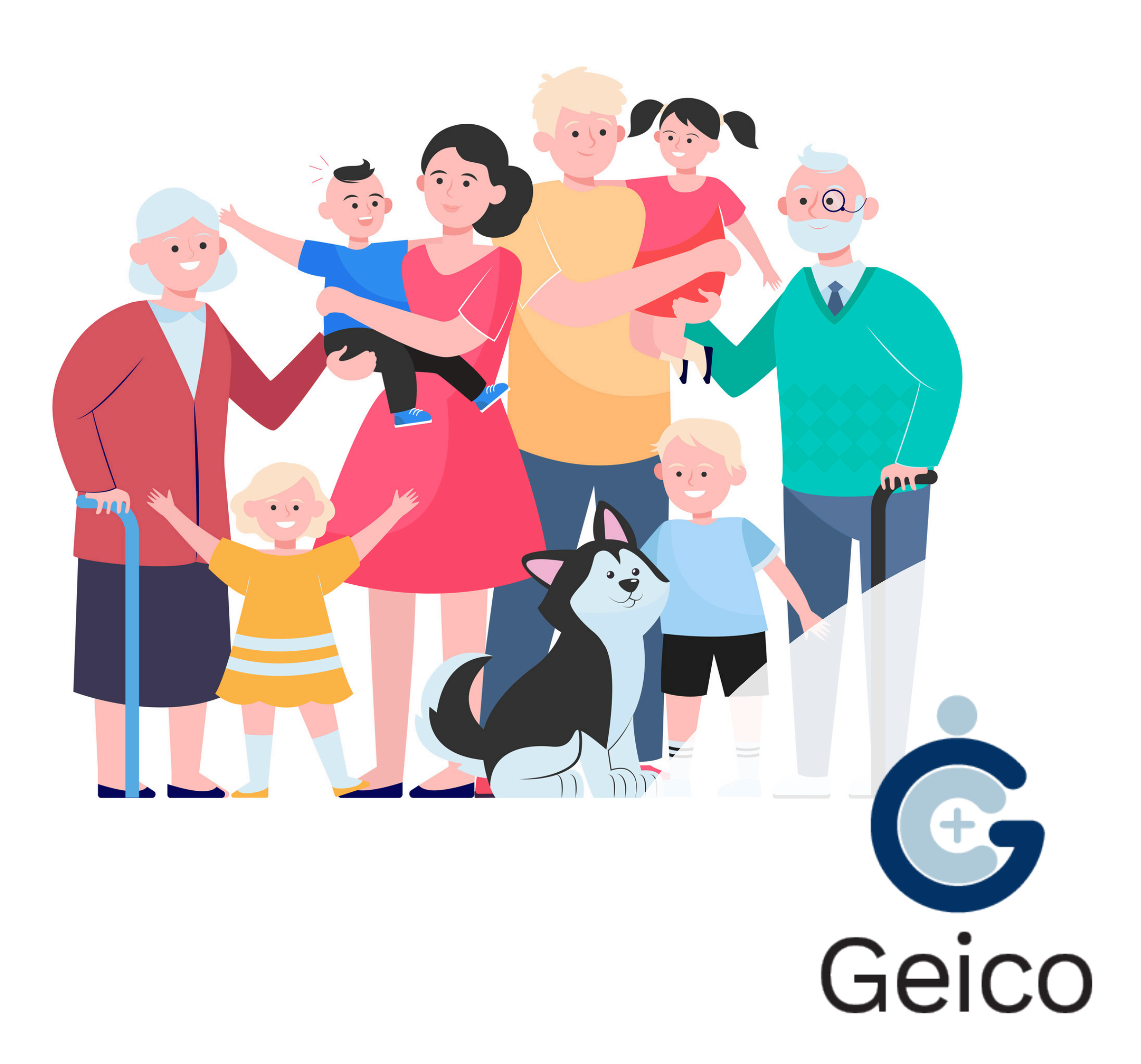

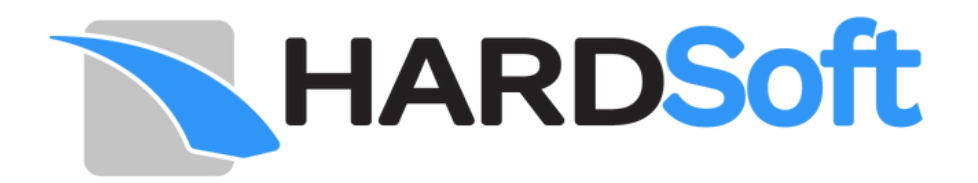

#### Introducción

El siguiente manual se elabora con el fin de poder brindar al usuario Familia un conocimiento adecuado del software, facilitando la navegación dentro de sus funciones con pantallazos intuitivos para una mejor comprensión.

### Contenido

| Inicio de Sesión |
|------------------|
| Pantalla Inicial |
| Mi Perfil        |
| Mis Hijos        |

..... 4 ..... 5 ..... 6 ..... 8

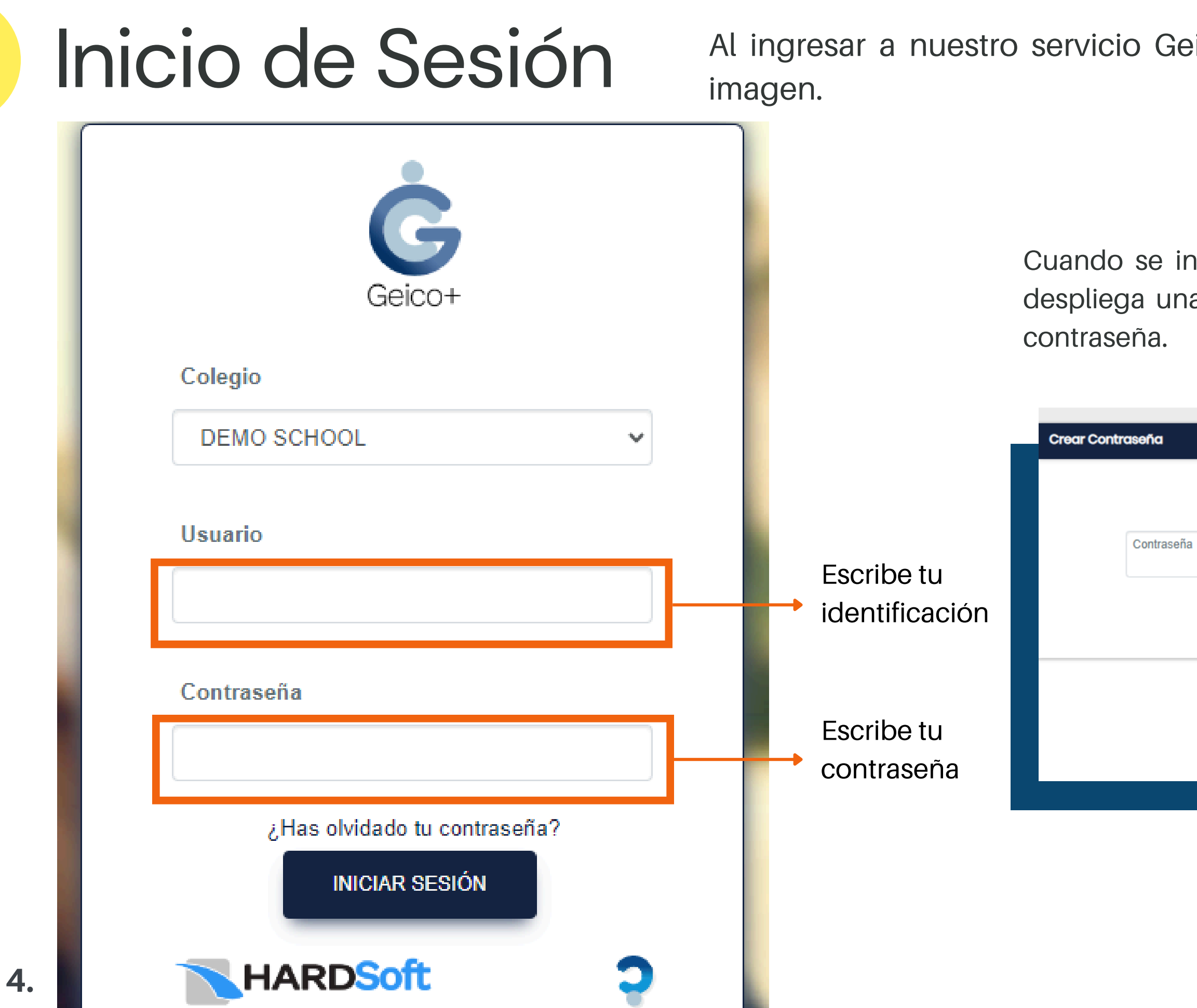

#### Al ingresar a nuestro servicio Geico+, aparece un login como en la siguiente

Cuando se ingresa por primera vez al dar clic en Iniciar Sesión se despliega una pantalla emergente como en la imagen para crear la

|                                                                         |                                  |                      |   | ~ |
|-------------------------------------------------------------------------|----------------------------------|----------------------|---|---|
|                                                                         |                                  |                      |   |   |
|                                                                         | Nombre Completo<br>LOPEZ MAYRENA |                      |   |   |
| a                                                                       | ۲                                | Confirmar Contraseña | ۲ |   |
| La contraseña no puede contener mas de 10 caracteres CONFIRMAR REGRESAR |                                  |                      |   |   |
|                                                                         |                                  |                      |   |   |

### Pantalla Inicial

Al ingresar a la pantalla inicial, se visualiza las publicaciones de interés para el usuario.

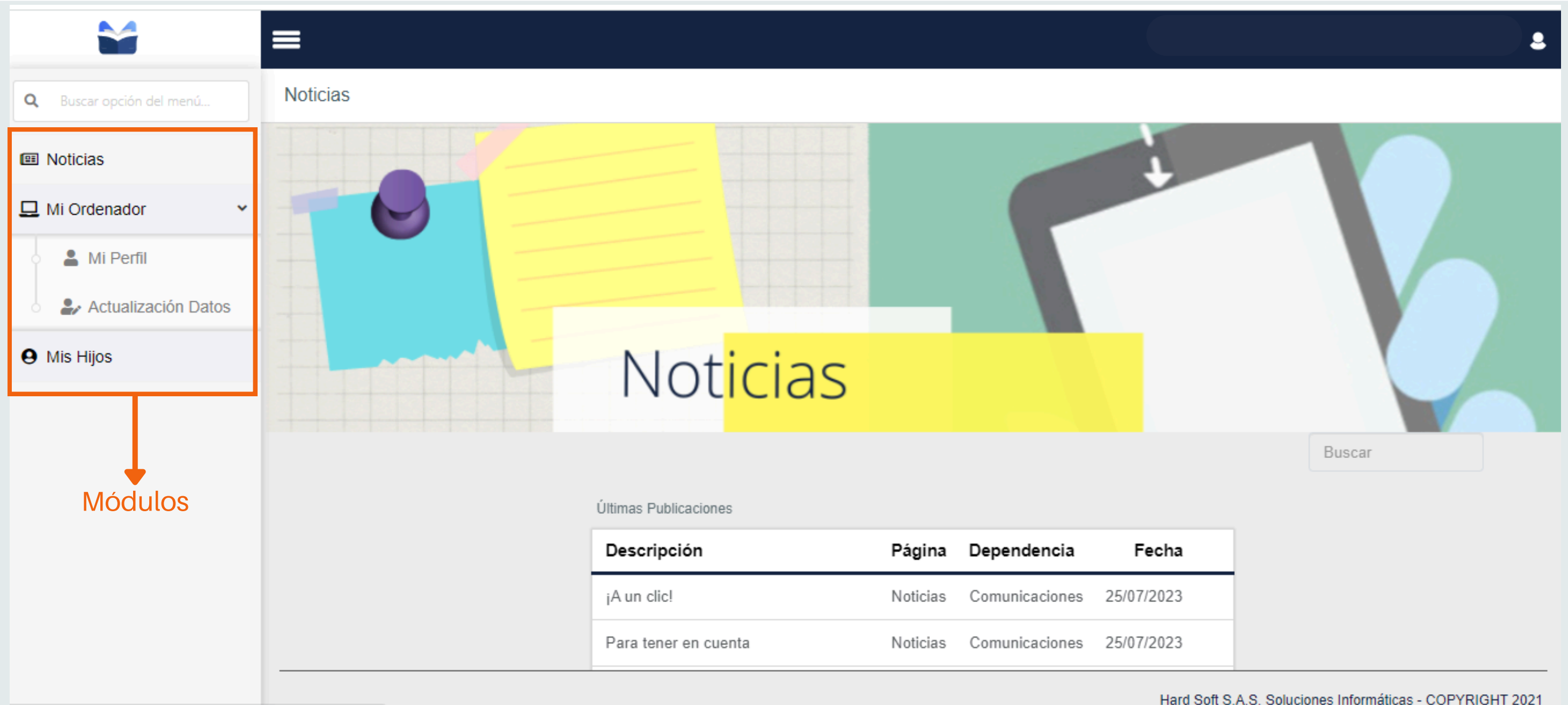

https://bost3.gaicowah.com/GW/DModalo/SalEstudianta.aspv

Hard Soft S.A.S. Soluciones Informáticas - COPYRIGHT 2021

## Mi Perfil

En este opción encontraran los iconos correspondientes a las aplicaciones de Correo, Calendario, Drive y Meet. También encontraran la carpeta Documentos donde podrán visualizar archivos de suma importancia.

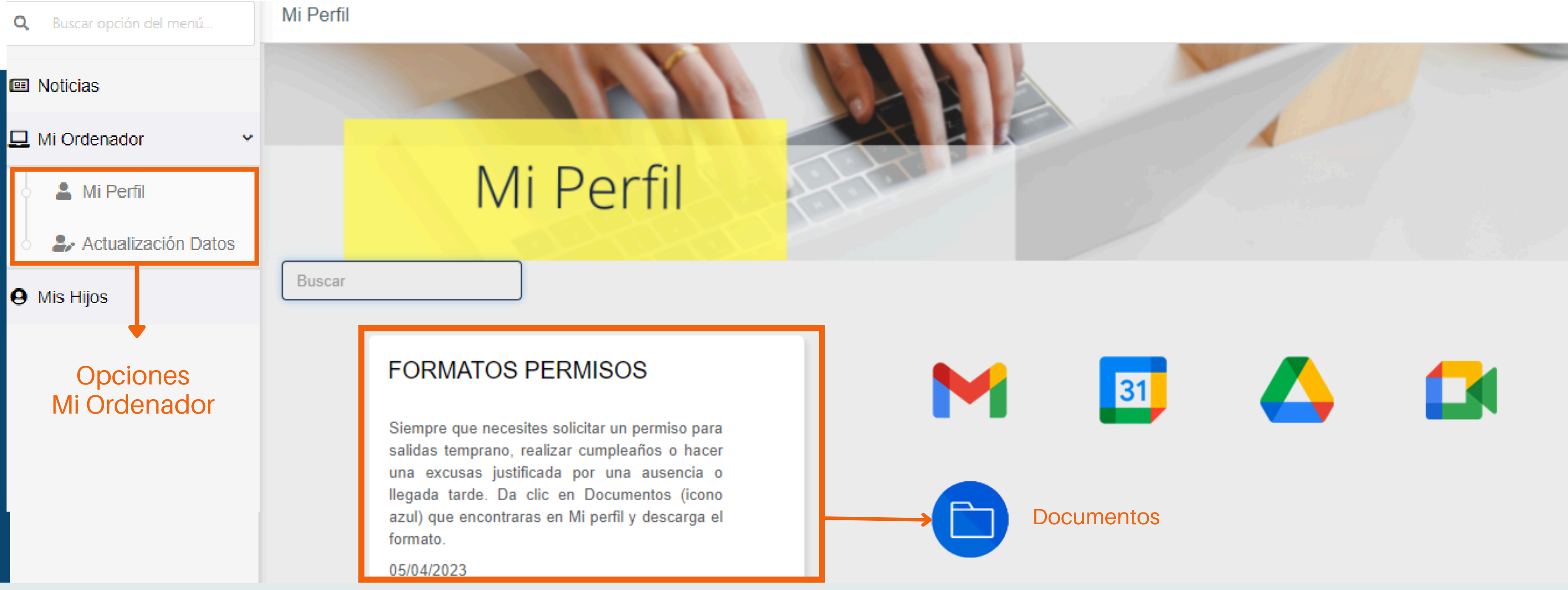

## Mis Hijos

En este módulo se consulta la información de cada estudiante como Recibos, Calificaciones, Boletines, Anecdotario y Asistencia.

#### Estudiantes

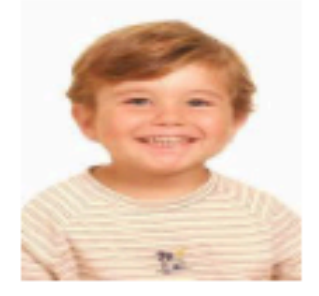

JESUS YOEL ALDANA VALDEBLANQUEZ ÚNICA - TRANSICIÓN - A

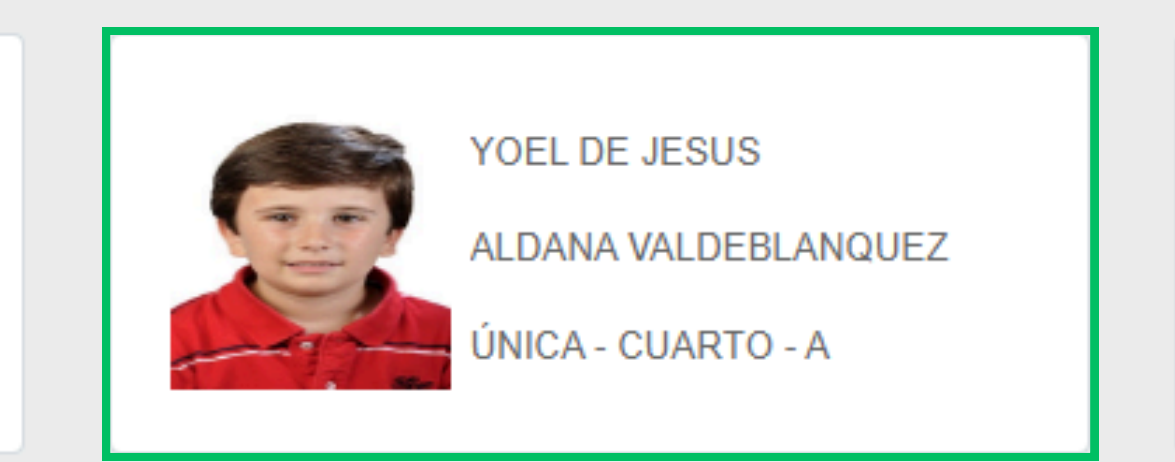

Para consultar la información requerida se debe seleccionar el alumno, quedando resaltado de color verde. Luego se da clic en el item de interes.

Los ítems de consulta varían de acuerdo a cada institución o colegio, en nombre y cantidad.

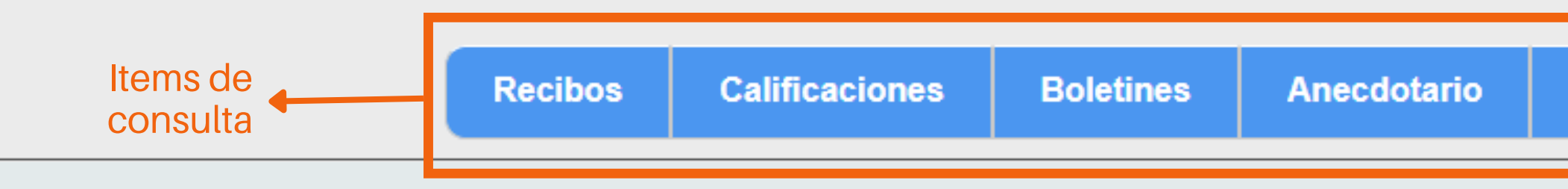

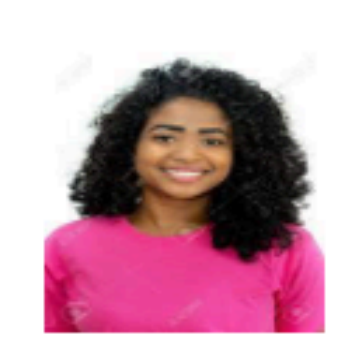

YORDANA ANDREA

ALDANA VALDEBLANQUEZ

ÚNICA - NOVENO - B

Matrícula

Asistencia

#### Recibos

Al dar clic en el ítem muestra la información financiera del estudiante. Se podrá realizar las acciones de imprimir y pago en línea dando clic en cada símbolo.

|                                 | =                           |                |                 |                  |       |               | SOTO Y                           | URLEY 💄      |
|---------------------------------|-----------------------------|----------------|-----------------|------------------|-------|---------------|----------------------------------|--------------|
| <b>Q</b> Buscar opción del menú | Recibo por cancelar         |                |                 |                  |       |               |                                  |              |
| Noticias                        | Datos Estudiante            |                |                 |                  |       |               |                                  |              |
| 💄 Mi Perfil                     | ← Regresar                  |                | AILIANNY        | NOSLEN ACEVEDO S | ото   | ÚNICA - NOVE  | ENO - B                          |              |
| Mis Hijos                       |                             |                |                 |                  |       |               |                                  |              |
|                                 | Nro. Recibo                 | Mes            | 1a. Fecha Venc. | Vr. Recibo       | N.C.  | Vr. Pagado    | Saldo Recibo                     |              |
|                                 | 7740                        | Marzo          | 10/03/2023      | 354.000          | 0     | 70800         | 283200 📇                         | рse          |
|                                 | 8089                        | Abril          | 10/04/2023      | 354.000          | 0 Not | ta Crédito 0  | 354000 📇                         | (pse         |
|                                 | Favor imprimir Recibo en im | presora LÁSER. |                 |                  |       |               | Sím                              | bolos        |
|                                 |                             |                |                 |                  |       | Hard Soft S A | S. Soluciones Informáticas - COF | PYRIGHT 2021 |

### Boletines

informes emitidos para el estudiante en consulta.

| ≡                     |                                            |                     |           |                |                          |
|-----------------------|--------------------------------------------|---------------------|-----------|----------------|--------------------------|
| Informe de Valoración |                                            |                     |           |                |                          |
| Datos Estudiante      |                                            |                     |           |                |                          |
| ← Regresar            | AI                                         | ILIANNY NOSI        | EN ACEVED | 0 <b>S</b> OTO | ÚNICA - NOVENO - B       |
|                       |                                            | Boletín             | Período   | Fecha Período  |                          |
|                       |                                            | 5                   | PRIMERO   | 05/04/2023     |                          |
|                       |                                            |                     |           | Ant Sig        |                          |
|                       |                                            | Ļ                   |           |                |                          |
|                       | Al dar clic en la im<br>corresonda a esa c | presora  <br>celda. | oermite   | imprimir el    | informe que              |
|                       |                                            |                     |           |                |                          |
|                       |                                            |                     |           |                | Hard Soft S.A.S. Solucio |

#### Al dar clic en el ítem, permite consultar cada uno de los

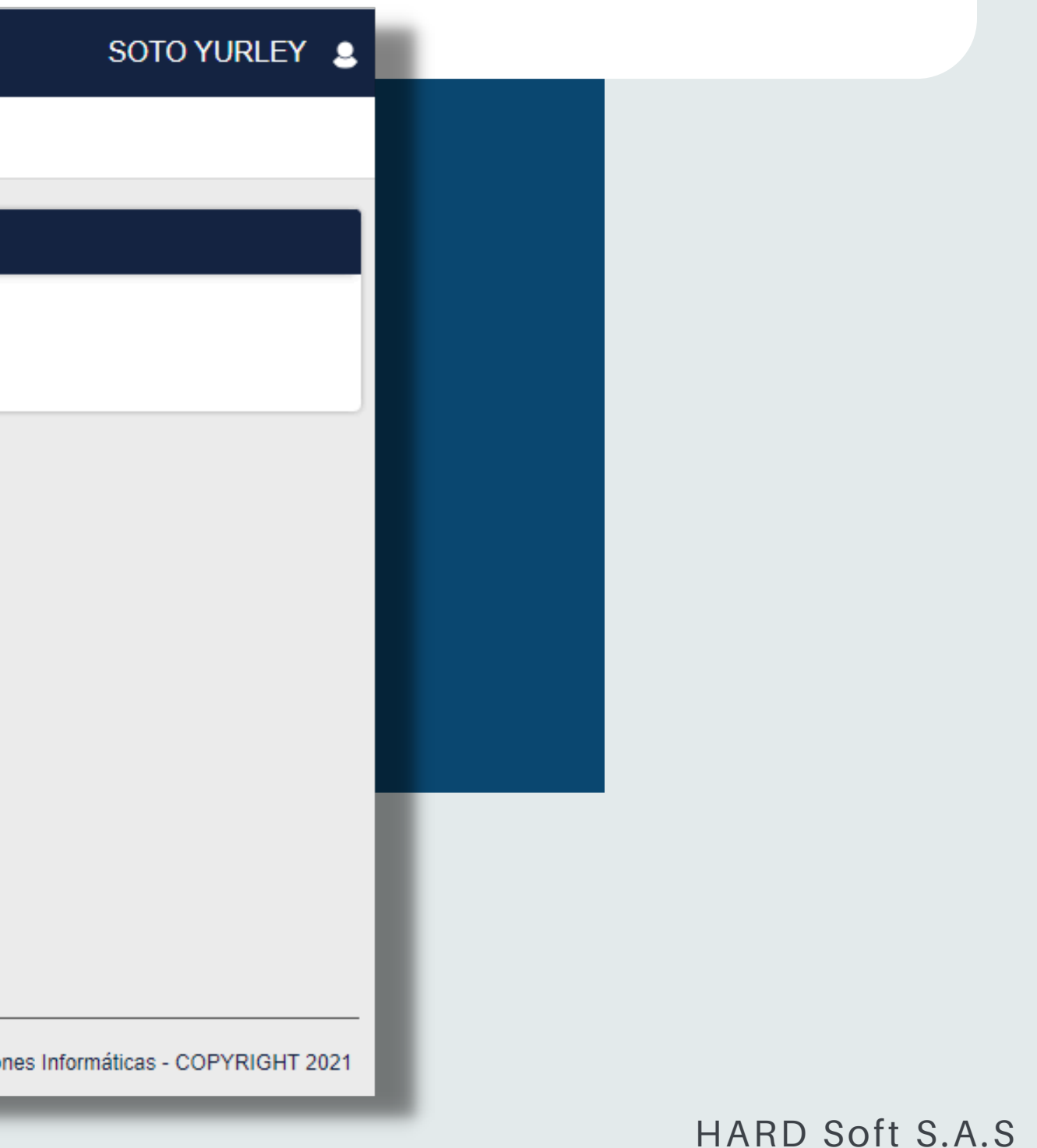

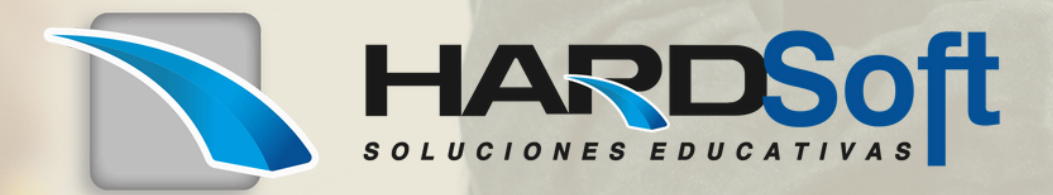

www.hardsoft.com.co
info@hardsoft.com.co
+57 3117659760

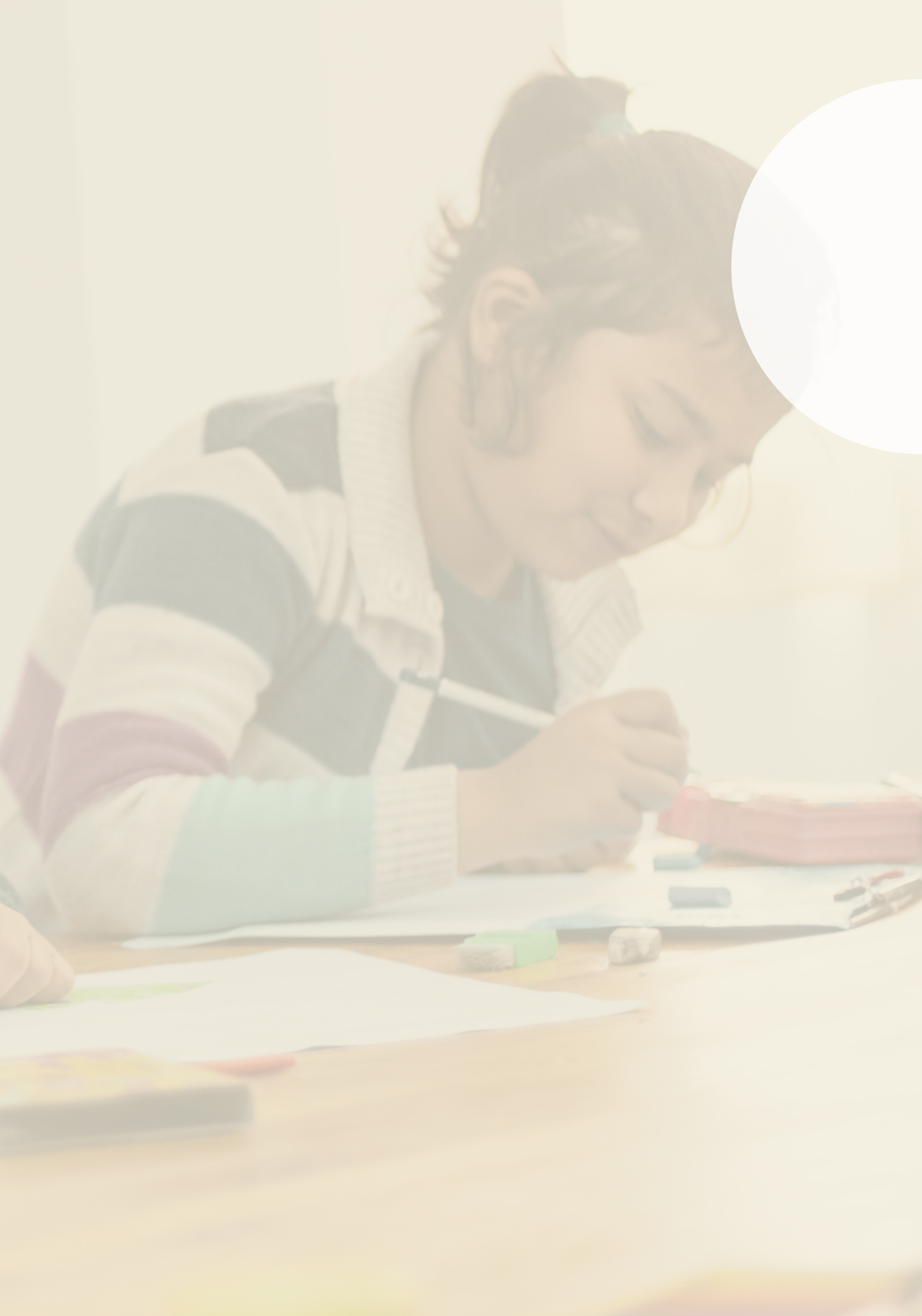